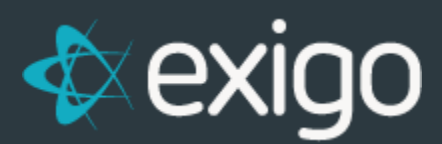

## Exigo Admin Multifactor Authentication (MFA)

v 1.1

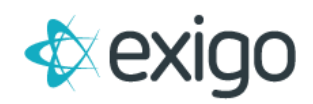

## **Exigo Admin Multifactor Authentication (MFA)**

Exigo Admin has a built in MFA that requires a user to receive a code to their email or cell phone via SMS and then enter that code to authenticate them into the system. This feature further secures Exigo Admin and provides another layer of security to the login process.

Setting up the MFA is simple. Read below for information on the MFA process itself and how to ensure your users can access Exigo Admin.

# Step 1: Ensure all users are updated with current contact information

Users are required to have at a minimum an email address on the User Record. Cell phone is optional but supported for sending the authorization code via SMS.

API specific, application users do NOT need to have email or phone as they should not be logging into Exigo Admin.

- 1. Login to Exigo Admin
- 2. Click on Administration > Users in the left menu
- 3. Click the user you would like to modify or the "VIEW" link on the right side of the user record

| Users         |            |           | ADD                 | USER -     | ĸ     | < | 1 | >    | Я |
|---------------|------------|-----------|---------------------|------------|-------|---|---|------|---|
| USERNAME      | FIRST NAME | LAST NAME | DEPARTMENT          | STATUS     | EMAIL |   |   |      |   |
|               |            |           |                     | ~          |       |   |   |      |   |
| Administrator | Company    | Admin     | Exigo Administratio | on Enabled |       |   |   | VIEW | ÷ |

#### 4. Click "MODIFY USER DETAILS"

| Company Admin  | User Details                                                           | User Security                 |
|----------------|------------------------------------------------------------------------|-------------------------------|
| Aurministrator | User Name: Administrator                                               | A MODIFY USER SECURITY        |
| USER OPTIONS   | Last Name: Admin<br>Warehouse: Main                                    | Data Gateway                  |
| 🗊 Menu         | Department: Exigo Administration<br>Address:                           | EDIT DATA GATEWAY PERMISSIONS |
|                | Home Phone:<br>Employee ID: 0                                          |                               |
|                | Hire Date: 1/1/1900 12:00:00 AM<br>Social Security:<br>Drivers Loopse: |                               |
|                | Direts License.                                                        |                               |
|                | MODIFY USER DETAILS                                                    |                               |

5. Go to the "USER INFO" tab

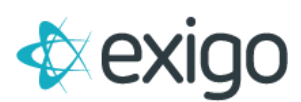

6. Enter the missing information for that user and click "SAVE CHANGES"

| Edit User         |                      |         |
|-------------------|----------------------|---------|
| General User Menu | User Info            |         |
| Address           | Adcless              |         |
| City              | City                 |         |
| State             | State                |         |
| Zip               | 454 <mark>4</mark> 5 |         |
| Home Phone        | Hon e Phone          |         |
| Work Phone        | Work Phone           |         |
| Work Phone/Ext    | Wow Phone/Ext        |         |
| Cell Phone        | Cell Phone           |         |
| Email             | Email                |         |
| Employee ID       | 0                    |         |
| Hire Date         | 1/1/1900 12:00:00 AM |         |
| Social Security   | Social Security      |         |
| Drivers License   | Drivers License      |         |
|                   |                      |         |
|                   | CANCEL               | CHANGES |

### Step 2: Use MFA to login to Exigo Admin

Once you confirm that all users have the proper information on their User Record, users will be able to login to Exigo Admin using the MFA process.

- 1. Go to https://exigo.com/
- 2. Enter your Username, Password and Company into the login form Click "SIGN IN"

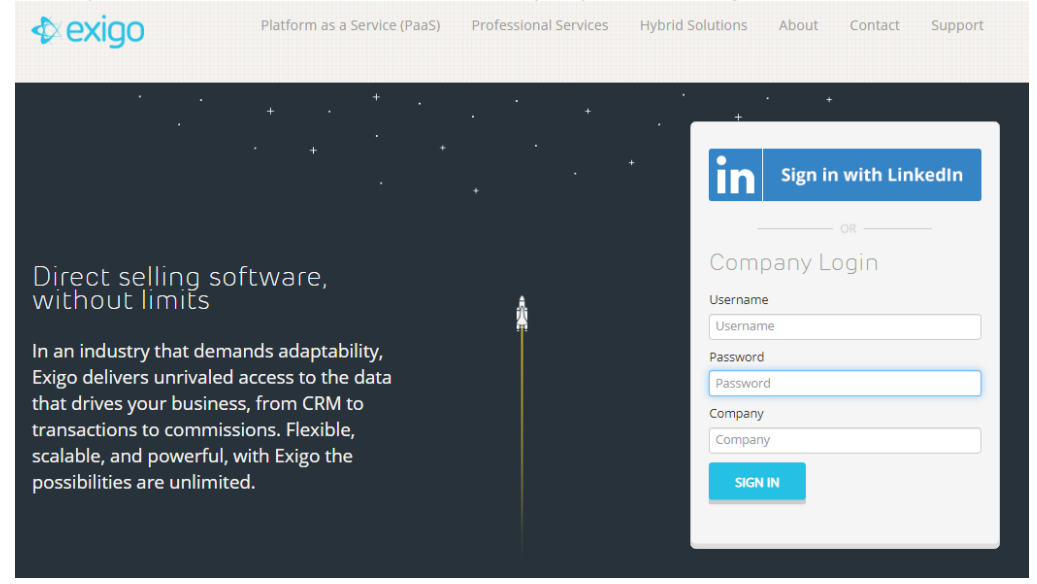

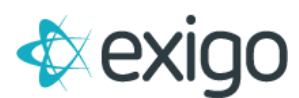

3. A box will come up with the valid options available to send the secure access code.

| MFA Token<br>Please select a recipient for the Exigo |                            |  |  |  |
|------------------------------------------------------|----------------------------|--|--|--|
| multi-                                               | factor authenication code. |  |  |  |
|                                                      | SMS : (XXX)-XXX-           |  |  |  |
| SEND                                                 |                            |  |  |  |
|                                                      |                            |  |  |  |

- 4. Choose the option you want to use and wait for the code to be sent.
  - The code should be delivered within minutes.
  - If you chose email and do not receive the code make sure to check your JUNK or SPAM folders
- 5. Enter the code and click "SIGN IN"

| 6-digit code | A Token  |  |
|--------------|----------|--|
| 6-digit code | t code   |  |
|              | git code |  |
| SIGN IN      | IGN IN   |  |

6. Once verified the login process may take a bit longer than expected but this is normal.

NOTE: The system will save your authenticated login for a period of time. If you are not presented with the MFA requirement each time – that is normal.

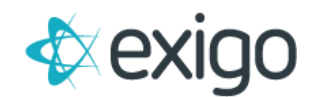

## **Lockout Policy**

Exigo Admin enforces a lockout policy if there are 5 unsuccessful attempts to login. After 5 failed attempts to login, the system will not allow that user to login for 30 mins. Once the 30 mins has passed since the last login attempt, the system will unlock that user and allow them to attempt the process again.

## **Adding new Users**

When adding new users to the system, ensure an email address or phone number is included to allow them to access Exigo Admin without having to update the user again.

To add a new user simply select "ADD USER" in the Administration > Users section vs. editing an existing entry.

| Users         |            |           | ADD                | USER - K     | < 1 | >    | ж |
|---------------|------------|-----------|--------------------|--------------|-----|------|---|
| USERNAME      | FIRST NAME | LAST NAME | DEPARTMENT         | STATUS EMAIL |     |      |   |
|               |            |           |                    | ~            |     |      |   |
| Administrator | Company    | Admin     | Exigo Administrati | on Enabled   |     | VIEW | ÷ |

If you have question regarding this flow, please contact our 24hr Support Number at 214-367-9999.